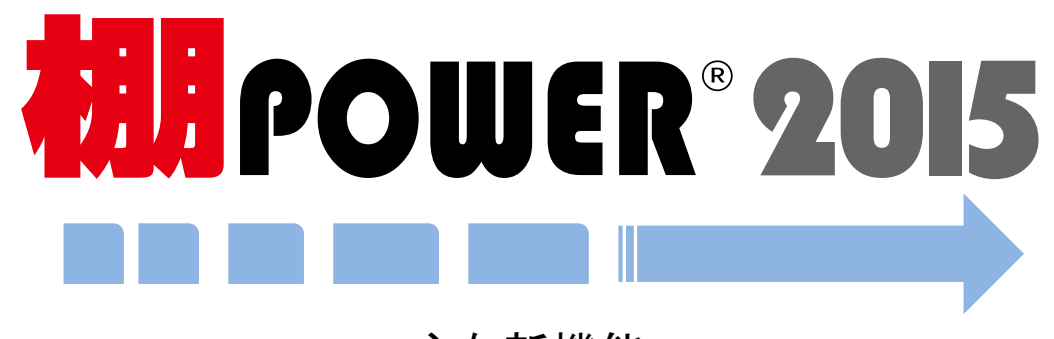

主な新機能

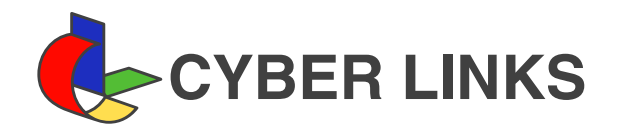

# 棚割検討の精度・効率化を追求

棚POWER 2015 (Ver.5.00) では使いやすさの向上をテーマに什器、帳票出力、分析、運用管理に 関する機能を中心に使いやすさを追求した強化を行っています。

什器、帳票出力の新機能では各機能ともにより便利に詳細な設定が行えるようになりました。 棚の中央配置機能を利用する事で簡単にピラミッド型の棚割を作成する事も可能です。

また、今回のバージョンから搭載する『台内分析機能』では、什器1台当たりの売上から商品単位でABC分析や 構成比を算出する事ができるようになっています。

新搭載した各種機能を、棚割検討のレベルアップに役立てていただければ幸いです。

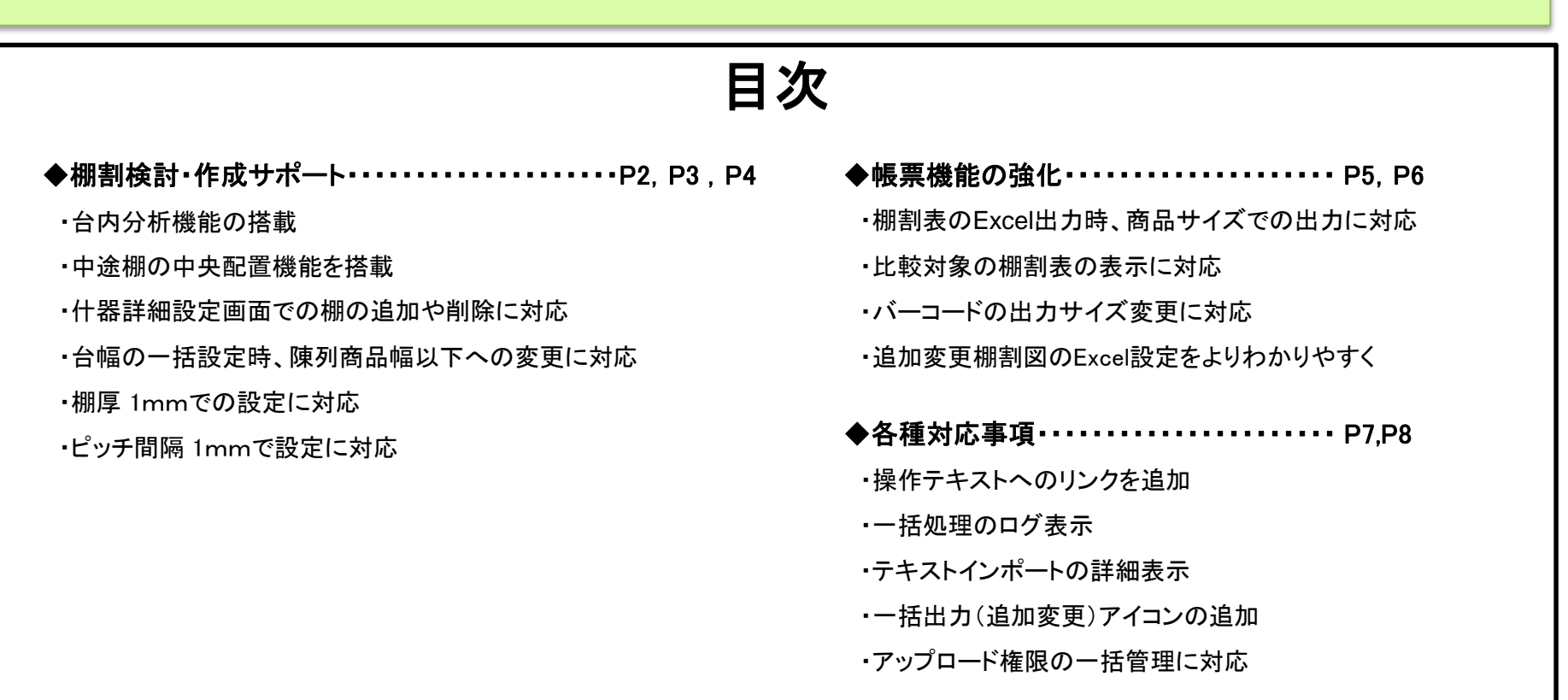

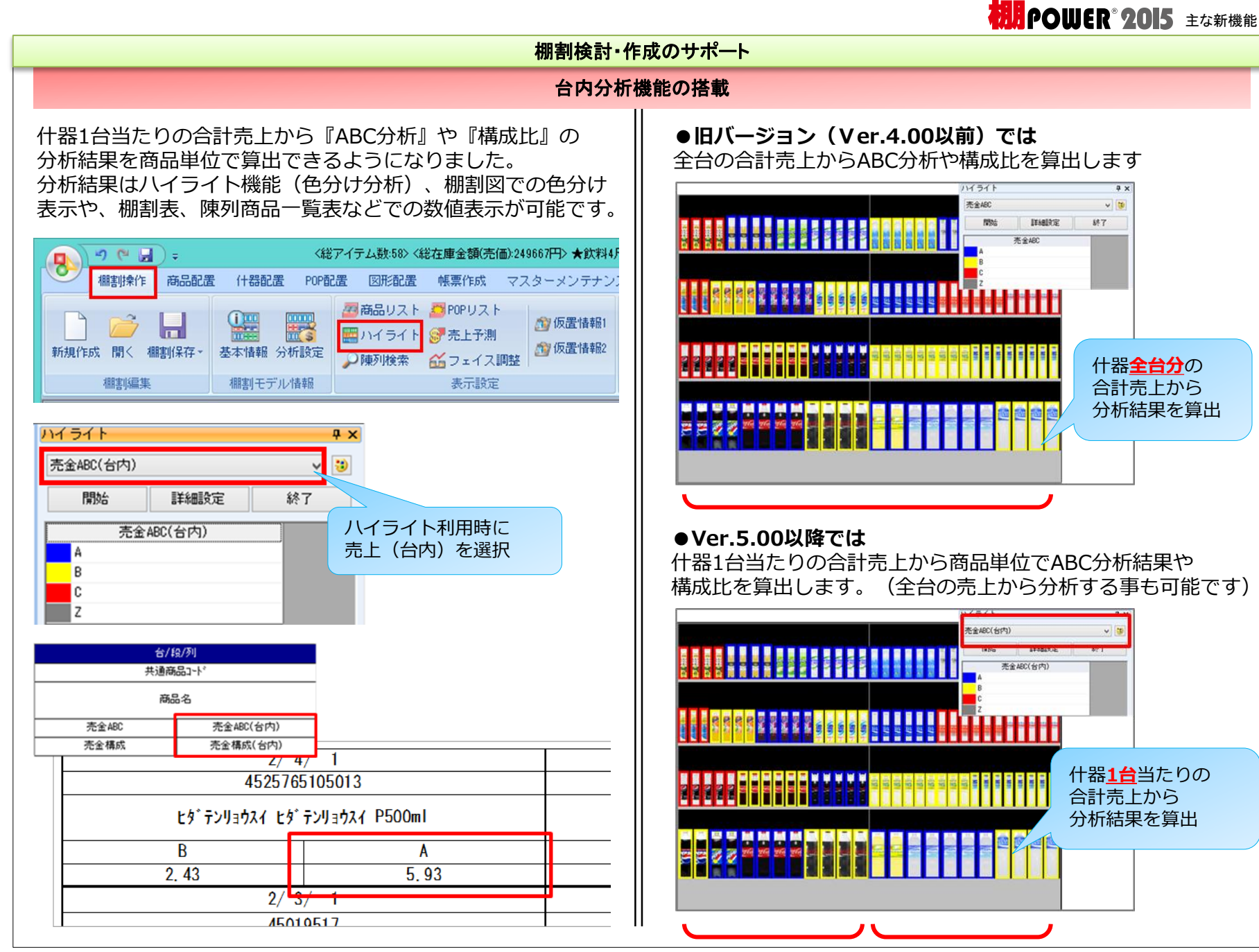

![](_page_3_Picture_0.jpeg)

![](_page_3_Figure_1.jpeg)

![](_page_4_Picture_0.jpeg)

#### 棚割検討・作成のサポート 台幅の一括設定時、陳列商品幅以下への変更に対応 棚厚 1mmでの設定に対応 什器の台幅を陳列商品の合計幅以下に設定する場合、 棚厚を1mmで設定できるようになりました。 陳列していた商品を仮置きにこぼして確認する事ができるよ ) 🤊 (" 🖬 ) = <総アイテム数:59> く総在庫金額(売価):249667円> ★飲料4尺4本パターン2014春 うになりました。 棚割操作 商品配置 付器配置 POP配置 図形配置 帳票作成 マスターメンテナンス データ移行 〈総アイテム数:26〉 〈総在庫金額(売価):112137円> ★飲料4尺4本パターン2014 ") (\* 🛃 ) = 🛤 🕯 🏦 👗 8 棚割操作 商品配置 付器配置 POP配置 図形配置 帳票作成 マスターメンテナンス データ移行 ● 段編集 挿入 移動 複写 削除 カセット挿入 一括設定 連結 詳細設定 什器配置 什器編集 目台編集 ● 段編集 挿入 移動 複写 削除 カセット挿入 一括設定 連結 詳細設定 基本情報 什器配置 什器編集 通常棚 ~ 棚高(mm) 650 x 一括設定 棚開始位置(mm) 0 棚幅(mm) 1200 棚色 棚與(mm) 450 -→括設定(C) 棚厚(mm) 棚厚(mm) 20 →括設定(I) 台幅を指定 台高(mm) します。 ピッチ間隔 1mmでの設定に対応 一括設定(H) 1800 什器のピッチ間隔を1mmで設定できるようになりました。 台幅(mm) ※ピッチ間隔とは『棚の高さを変更する際の間隔』です 900 一括設定(₩) 10mmで設定した場合、10mm単位で棚高を変更できます 陳列商品幅>台幅となる場合、 こぼれた商品一覧(★飲料4尺4本パターン2014春夏) 仮置きを指定して商品をこぼす 〈総アイテム数:59〉 〈総在庫金額(売価):249667円〉 ★飲料4尺4本パターン2014春〕 左記の商品は 欄サイズを変 欄からこぼれ こぼれた商品 も働ご残ってい 削除リストに表示します。 ことができます。 段(力) 積上 FA 台(力) 品品 棚割操作 商品配置 付器配置 POP配置 図形配置 帳票作成 マスターメンテナンス データ移行 4902102084215 4902102084215 4902102084154 4902102084154 5 4901340146426 仮置1へ随列(4) 4901340146426 ● 段編集 挿入 移動 複写 削除 カセット挿入 一括設定 連結 詳細設定 4901340146426 仮置2へ陳列(S) 4514603217315 続行(C) 什器編集 什器配置 台情報 棚情報 仮置情報1(18) 451460 C アサヒ 富士山のバナジウム天然水 PET 通常台 基本情報 1800 台高(mm) 台幅(mm) 1200 1 ピッチ間隔(mm) 仮置情報1(18) 仮置情報2(0) ✓ 背板を出力する(3D表示/棚割図)

![](_page_5_Picture_0.jpeg)

#### 帳票機能の強化

## 棚割表のExcel出力時、商品サイズでの出力に対応

棚割表をExcelで出力する際、商品サイズを反映できるようになりました。

# ●旧バージョン(Ver.4.00以前)では

![](_page_5_Figure_5.jpeg)

# ●Ver.5.00以降では

![](_page_5_Figure_7.jpeg)

※図形の出力はON・OFFの設定が可能です ※出力後はテキストの2次加工も可能です

#### 比較対象の棚割表の表示に対応 追加変更棚割表、追加変更棚割図表を出力する際、比較の対 象となる棚割表を出力できるようになりました ●旧バージョン(Ver.4.00以前)では 比較対象の棚割は 85 ----棚割図のみ出力可能。 位置变更 位置变更 位置变更 位置变更 1/4/4 1/4/1 1/4/2 4909411045395 4902102077354 1/4/3 4560151629476 キリン 大人のキリン カナダドライ ジンジ レモン PET 50 ヤーエール 500m アサヒ 三ツ矢サ 一自気協用 PE サッボ R (ンリョウ オーフ・ノミメ Rンクリームソーキ - P500ml 位置变更 追加 1/3/2 1/3/3 1/3/4 1/3/1 490 1777 209 152 4902102076579 4901340146426 4902102076395 ナントリー C. C レモンゼロ ペッ ト 800m i ン対応ジ P500m i ファンタ グレーブ カルピス カルピス PET SOOm ソーダ ペット S I 00ml 18 to 1/2/3 4901777216389 4902102020244 49 021 0208 415 4 55555..... ペプシネックス(手売り局 ) ペット 300ml コカコーラ コカ・コーラ ゼロ PET 800ml 383-7 388-7 P500ml 位置变变 -18 ftt 18 Au III 22 25 222 21 10 ... 1/1/1 1/1/2 1/1/3 1/1/4 4901777102095 4901777052451 4902102000468 4902102084215 TAXA STREET FOR コカコーラ コカ コーラゼロ PE ペプシコーラ ペッ ト 1.5L ペプシツイスト ペ ット 1.5L 383-9 383-9 P1.5L ●Ver.5.00以降では 比較対象の棚割を 棚割図と棚割表で 同時に出力可能。 ತಯ ಕಾರ್ಯಕ್ರಿ ಕಾರ್ಯಕ್ರಿ ಕಾರ್ಯಕ್ರಿ ಕಾರ್ಯಕ್ರಿ ಕಾರ್ಯಕ್ರಿ ಕ್ಷೇತ್ರ ಕ್ಷೇತ್ರ ಕ್ಷೇತ್ರ ಕ್ಷೇತ್ರ ಕ್ಷೇತ್ರ ಕ್ಷೇತ್ರ ಕ್ಷೇತ್ರ ಕ್ಷೇತ್ರ ಕ್ಷೇತ್ರ ಕ್ಷೇತ್ರ ಕ್ಷೇತ್ರ ಕ್ಷೇತ್ರ ಕ್ಷೇತ್ರ ಕ್ಷೇತ್ರ ಕ್ಷೇತ್ರ ಕ್ಷೇತ್ರ ಕ್ಷೇತ್ರ ಕ್ಷೇತ್ರ ಕ್ಷೇತ್ರ ಕ್ಷೇತ್ರ ಕ್ಷೇತ್ರ ಕ್ಷೇತ್ರ ಕ್ಷೇತ್ರ ಕ್ಷೇತ್ರ ಕ್ಷೇತ್ರ ಕ್ಷೇತ್ರ ಕ್ಷೇತ್ರ ಕ್ಷೇತ್ರ 182 11100000000000 マローズ かんビス かんビスソーダ パット 500ml 違称 サントリー 0.0.レモン 343-3 743(343-3 743(4436) ファンタ グレーブ ゼロ ペット 500mil 500mil 500mil 682. 638. ¥¥¥¥29999911111 400 i 7772 i 638 g ごうふっクス(手売り用) 5 0 0 m i 490 2102 0 Ant 300ml ata-5 att-5 P500ml 位置変更 4901777052451 4901777102095 ペプシューラ ペット ペプシツイスト ペッ 1.5 L ト 1.5 4902102000468 3h3-5 3h3-5 P1. 5L 3h3-0 3h 3-0 4 55555.... 11155558888101000 1-42-1 P500-1 アサヒュロいニッキサイ Los" P500al 나는지, 회사님지? aba-5 abb-5 P500m 50 0m 1/1/1 1/1/2 1/1/2 <t S.....

# **初明**POWER<sup>®</sup> 2015 主な新機能

### 帳票機能の強化

# バーコードの出力サイズ変更に対応

バーコード、バーコード(P)の出力サイズを変更できるよう になりました。(印刷、プレビュー時のみ反映されます)

![](_page_6_Figure_4.jpeg)

# サイズの変更は出力桁数を変更することで調整可能です

![](_page_6_Figure_6.jpeg)

### 追加変更棚割図のExcel設定をよりわかりやすく

『追加変更棚割図』『追加変更棚割図表』をExcel出力する際、 設定したExcelの『使用行数』『使用列数』が 基本棚割と比較棚割にそれぞれ反映されるようになりました。

# ●旧バージョン(Ver.4.00以前)では

![](_page_6_Figure_10.jpeg)

(30列使用)

(30列使用)

# **初月**POWER<sup>®</sup> 2015 主な新機能

### 各種対応事項

## 操作テキストへのリンクを追加

棚POWERの「ヘルプ」からWeb上の操作テキストダウンロードページへリンクされるようになりました。

![](_page_7_Figure_4.jpeg)

1

仮置一括挿入

棚割モデル割付

#### テキストインポートの詳細表示

テキストインポート利用時、取り込むデータの詳細を別ウィ ンドウで確認できるようになりました。別ウィンドウはボタ ン1つで表示する事ができます。

![](_page_7_Picture_7.jpeg)

![](_page_8_Picture_0.jpeg)

サーバー環境を使

![](_page_8_Figure_1.jpeg)

8

一括出力

設定(S)

終了(E)